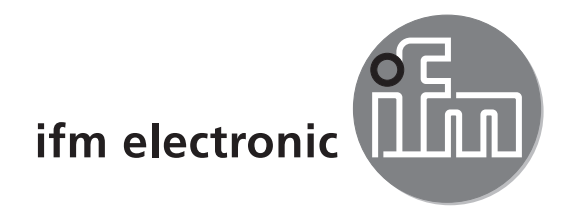

Manual de instruções PMD 3D Sensor

# efectorzső

O3D2xx

( (

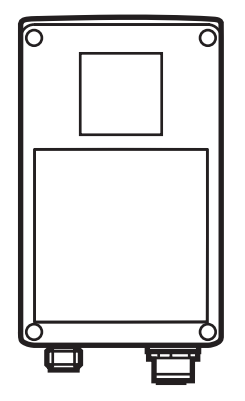

# Índice

| 1  | Nota prévia                                                                                                    | 4<br>4<br>4                                                       |
|----|----------------------------------------------------------------------------------------------------|-------------------------------------------------------------------|
| 2  | Instruções de segurança                                                                                                    | 4                                                                 |
| 3  | Material incluído                                                                                                    | 5<br>5<br>5                                                       |
| 4  | Utilização de acordo com a finalidade                                                                                                    | 5                                                                 |
| 5  | Fundamentos                                                                                                    | 5<br>6<br>7<br>7<br>7<br>8<br>8<br>9                              |
| 6  | <ul> <li>Função</li> <li>6.1 Funções do aparelho</li> <li>6.1.1 Programa do sensor Distância</li> <li>6.1.2 Programa do sensor Volume</li> <li>6.1.3 Programa do sensor Nível de enchimento</li> <li>6.2 Função Janela</li> <li>6.3 Histerese</li> <li>6.4 Escalação da faixa de medição</li> </ul> | 9<br>. 10<br>. 10<br>. 10<br>. 10<br>. 10<br>. 10<br>. 10<br>. 10 |
| 7  | Montagem.         7.1 Acessórios de montagem.         7.2 Dimensões de montagem         7.3 Local / condições de montagem.         7.3.1 Interferências causadas por aparelhos vizinhos                                                                                                    | 11<br>11<br>11<br>11<br>11<br>12                                  |
| 8  | Conexão elétrica                                                                                                    | . 12<br>. 13<br>. 13                                              |
| 9  | Elementos de configuração e visualização.<br>9.1 Vista do aparelho<br>9.2 LEDs.<br>9.3 Display<br>9.4 Teclas                                                                                                    | . 13<br>. 13<br>. 14<br>. 14<br>. 15                              |
| 1( | 0 Colocação em funcionamento                                                                                                    | . 16                                                              |

|    | 10.1 Ajustes sem software de configuração                         | 16 |
|----|-------------------------------------------------------------------|----|
|    | 10.2 Parametrização                                               | 17 |
|    | 10.3 Descrição de parâmetros                                      | 18 |
|    | 10.4 Estrutura do menu                                            | 19 |
|    | 10.5 Seleção externa da aplicação                                 | 20 |
|    | 10.6 Bloquear/desbloquear as teclas de configuração (Lock/Unlock) | 20 |
|    | 10.7 Parametrização através do software de configuração           | 20 |
| 11 | Funcionamento                                                     | 20 |
| 12 | Desenho cotado                                                    | 21 |
| 13 | Manutenção preventiva e corretiva e eliminação                    | 21 |
| 14 | Homologações/normas                                               | 21 |
| 15 | Informações sobre o software                                      | 22 |
|    |                                                                   |    |

#### Licenças e marcas

Microsoft<sup>®</sup>, Windows<sup>®</sup>, Windows XP<sup>®</sup> e Windows Vista<sup>®</sup> são marcas registradas da Microsoft Corporation. Adobe<sup>®</sup> e Acrobat<sup>®</sup> são marcas registradas da Adobe Systems Inc.

Todas as marcas e nomes de empresas utilizados estão protegidos por copyright das respectivas empresas.

# 1 Nota prévia

#### 1.1 Símbolos usados

- Instrução de procedimento
- > Reação, resultado
- [...] Designação de teclas, botões ou displays
- $\rightarrow$  Referência cruzada
- Nota importante

Perigo de funcionamento incorreto ou interferências possíveis em caso de inobservância.

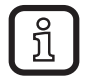

Informação

Nota complementar

## 1.2 Advertências utilizadas

## 

Advertência sobre o perigo de lesões graves.

Existe o risco de morte ou lesões graves e irreversíveis.

# 2 Instruções de segurança

Este manual é parte integrante do aparelho Ele contém textos e imagens que mostram o manuseio correto do aparelho e tem que ser lido antes da instalação e do uso do mesmo.

Cumpra as instruções deste manual.

O não cumprimento das instruções, utilização contrária à utilização prevista como descrita a seguir, instalação ou manuseio incorretos podem afetar a segurança de pessoas e instalações.

A montagem e conexão devem ser realizadas de acordo com as normas nacionais e internacionais em vigor. A responsabilidade é da pessoa que instalar o aparelho.

Só podem ser alimentados pelas conexões os sinais indicados nos dados técnicos ou na placa do aparelho.

# 3 Material incluído

PMD 3D Sensor O3D200, O3D201, O3D222, O3D223 Manual de instruções N.° do artigo: 80228931

O aparelho é fornecido sem acessórios de montagem e de conexão, nem software.

#### 3.1 Acessórios que podem ser adquiridos:

www.ifm.com  $\rightarrow$  Busca de ficha técnica  $\rightarrow$  p.ex. O3D200  $\rightarrow$  Acessórios.

## 3.2 Software

O software pode ser baixado em:

www.ifm.com  $\rightarrow$  Busca de ficha técnica  $\rightarrow$  E3D200  $\rightarrow$  Download/Software.

# 4 Utilização de acordo com a finalidade

O PMD 3D Sensor é uma câmera óptica, na qual os pixels medem a distância entre a câmera e a próxima superfície. O aparelho ilumina a cena com sua fonte de luz interna e processa a luz refletida pela superfície. Através do processamento da imagem, é possível então gerar um ou vários valores do processo. Esses são então vinculados às saídas digitais/analógicas, os estados são gerados nas saídas e com isso são avaliadas as aplicações de nível de enchimento, distância e volume.

# **5** Fundamentos

## 5.1 Geral

A medição da distância é baseada no método time-of-flight, que mede o tempo de retorno da luz. Cada pixel mede a distância para a próxima superfície em sua frente. Através da medição, é gerada uma imagem de distâncias e o aparelho detecta as distâncias na zona de singularidade.

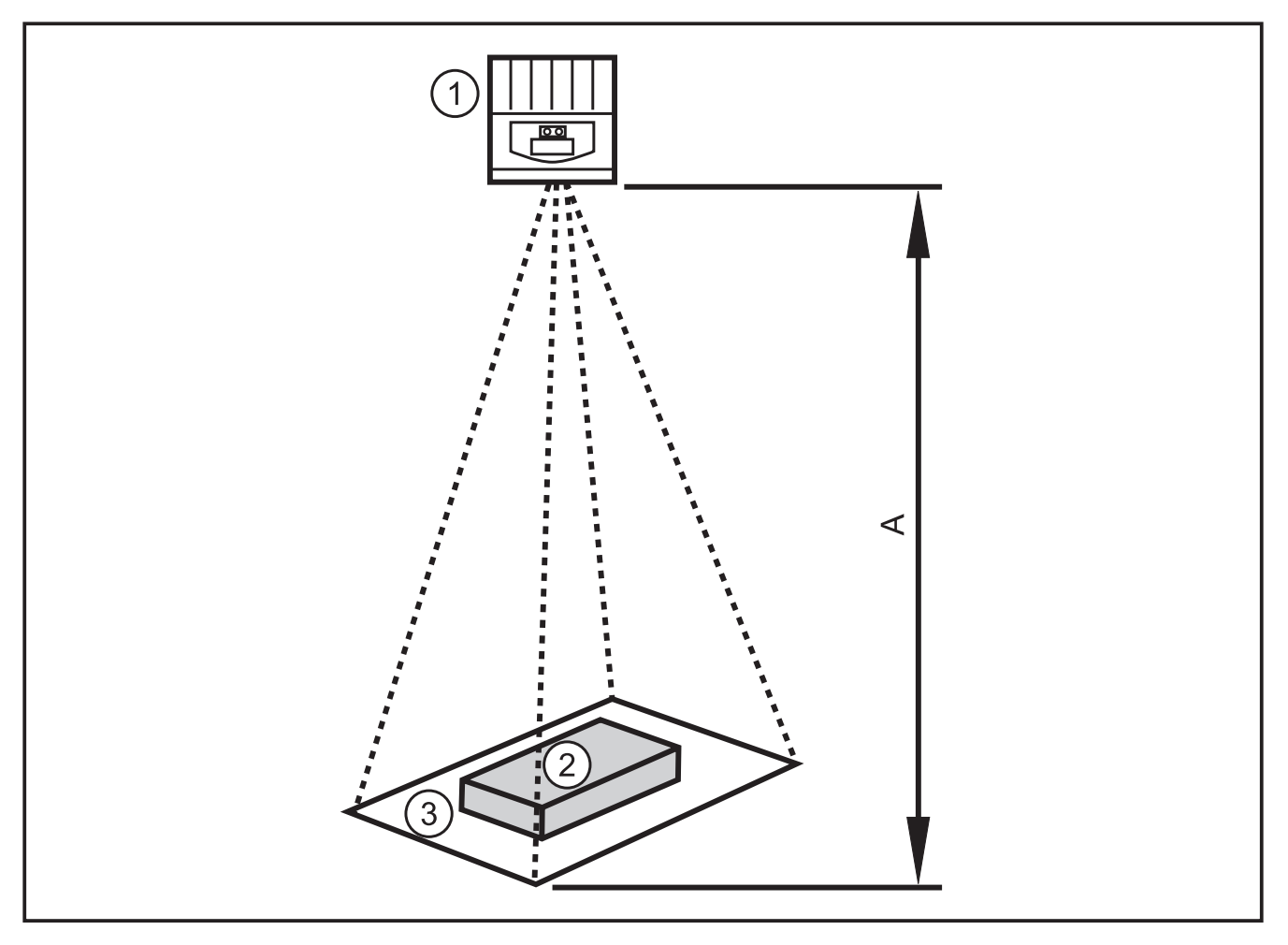

- 1: Sensor
- 2: Objeto
- 3: Campo da imagem
- A: Distância / faixa de medição

## 5.2 Princípio de medição

O aparelho mede de acordo com o método time-of-flight com base em uma medição de fase com luz modulada. Por causa desse princípio, os pontos a seguir devem ser levados em consideração nas medições.

## 5.2.1 Zona de singularidade

O aparelho detecta as distâncias em uma zona de singularidade (E) definível. Qualquer objeto atrás dela é visto como módulo do alcance de detecção.

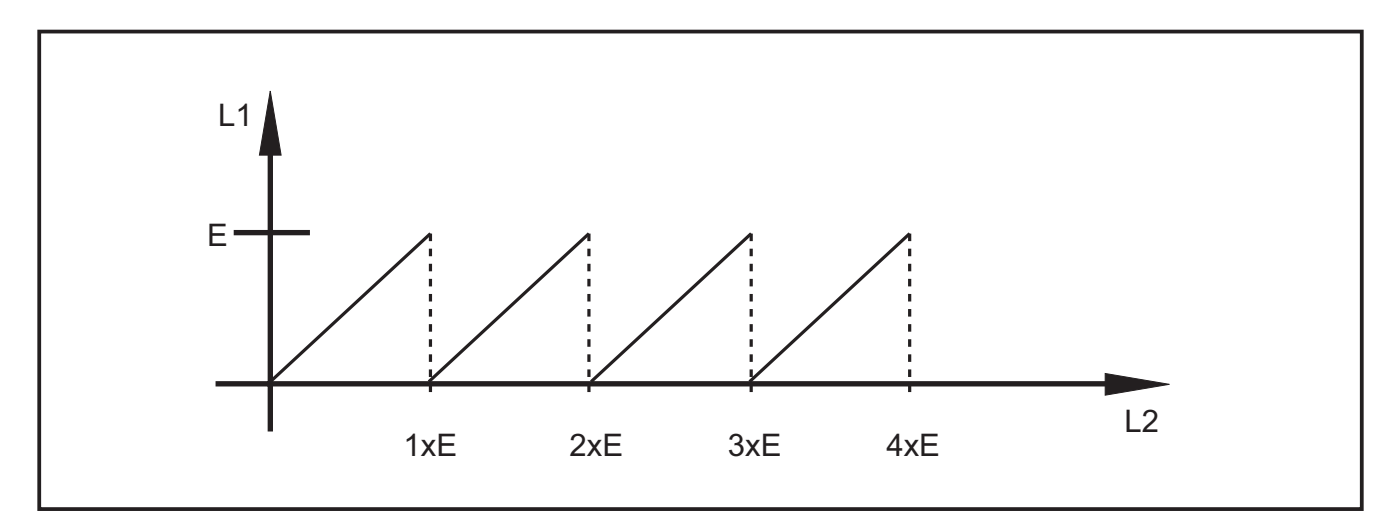

E: Zona de singularidade

L1: distância até o objeto medida pelo aparelho

L2: distância real para o objeto

#### 5.2.2 Luz externa

Pelo fato de ser utilizada luz modulada para a medição, uma luz clara do ambiente pode aumentar o ruído de valores de medição. A intensidade mais alta da luz modulada melhora a precisão da medição de distância. Valores de medição de objetos escuros apresentam, sobe condições idênticas, mais ruídos que os de objetos claros.

ĺ

Evitar luz clara no ambiente e raios solares sobre o sensor e o objeto.

## 5.2.3 Alcance

O alcance da medição depende da distância, do tempo de exposição e da capacidade de reflexão do objeto a ser detectado. Como o aparelho ilumina a cena, a intensidade da luz é reduzida de forma quadrática com o aumento da distância. A combinação dos efeitos distância, tempo de exposição e capacidade de reflexão influencia a intensidade da luz recebida:

- objetos pretos com uma capacidade de reflexão difusa de 5% são detectados em distâncias de aproximadamente 3 m.
- objetos retrorreflexivos passam várias vezes pela zona de singularidade e adulteram o resultado → Capítulo 5.2.1.
- objetos claros produzem menos ruídos na distância do que objetos escuros.
- objetos próximos do aparelho produzem menos ruídos na distância que objetos que se encontram distantes do mesmo.

A reprodutibilidade depende, portanto, da capacidade de reflexão e da distância do objeto.

## 5.2.4 Cantos mistos

Como a imagem completa, cada pixel tem uma área visível em forma de pirâmide. A área visível de um pixel para 1 m de distância é de aproximadamente 12 x 12 mm, aproximadamente 25 x 25 mm para 2 m.

Se a distância na área de pixel não for constante, é medida uma distância média. Para detectar um objeto na distância correta, é necessária pelo menos uma área dupla de pixel.

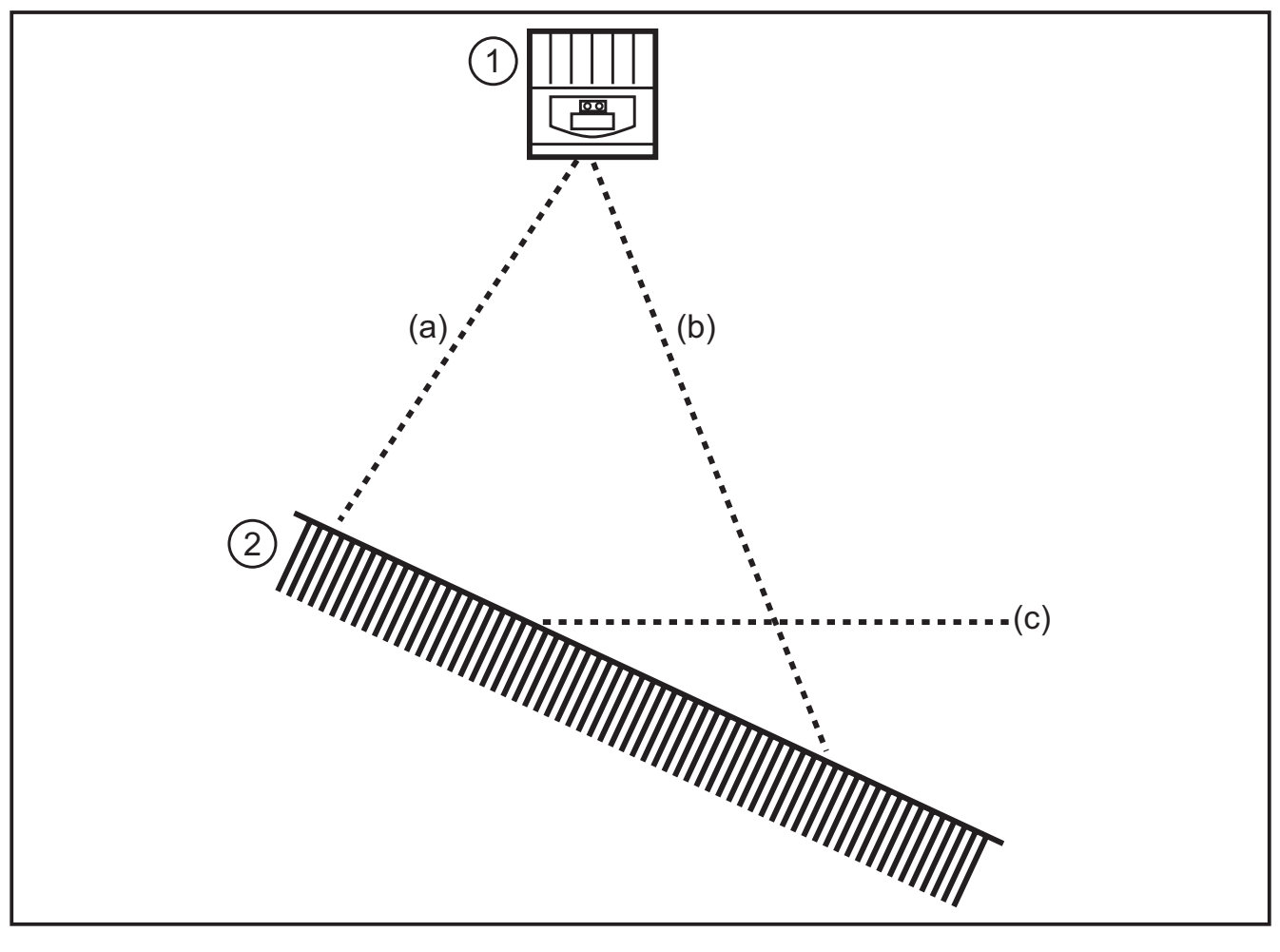

- 1: Sensor
- 2: Objeto
- a: distância medida a
- b: distância medida b
- c: distância média c

## 5.2.5 Artefatos de movimento

Para uma medição de distância, são necessárias quatro fotos, que são tiradas rápida e consecutivamente. Se o objeto se mover por mais de meio pixel, ocorrem erros de medição.

Evitar que o objeto se mova durante a exposição.

## 5.2.6 Superfícies refletoras

Ocorre um erro de medição se o aparelho iluminar um objeto diretamente (a) ou indiretamente (b) através de uma superfície reflexiva nas proximidades. Nesse caso, o aparelho detecta o objeto em uma distância maior, já que o caminho indireto da luz (b) é mais longo.

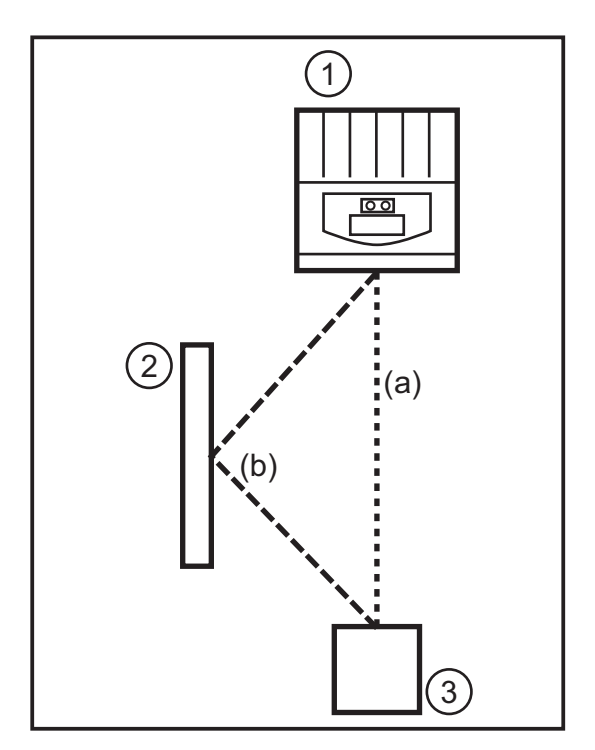

- 1: Sensor
- 2: superfície refletora
- 3: Objeto

▶ evitar superfícies refletoras na área de detecção do aparelho.

## 5.2.7 Valores de medição no caso de saturação / pixel subexposto

A cada pixel é atribuído um valor de medição. Se o sinal recebido for muito forte (saturação), é atribuída ao pixel a distância 0 m. Se o sinal recebido for muito fraco (subexposição), é atribuída ao pixel a distância 6,5 m.

- Alterar o ajuste da exposição
- Aumentar a dinâmica
- $\rightarrow$  Manual do programa E3D200  $\rightarrow$  Menu Qualidade da imagem

# 6 Função

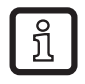

Uma documentação detalhada dos ajustes e da parametrização do aparelho descritos neste capítulo  $\rightarrow$  Manual do programa.

#### 6.1 Funções do aparelho

O aparelho permite a avaliação de volume, nível de enchimento ou distância.

#### 6.1.1 Programa do sensor Distância

Este programa fornece como resultado a distância de um objeto para o sensor (unidade de medida mm ou polegada).

#### 6.1.2 Programa do sensor Volume

Este programa determina o respectivo volume através da estrutura da superfície e da distância do objeto para o fundo.

#### 6.1.3 Programa do sensor Nível de enchimento

Este programa calcula uma determinada altura de enchimento a partir do valor médio da distância da superfície total e da distância do objeto para o fundo (unidade de medida em mm ou polegada).

#### 6.2 Função Janela

A função de janela permite o monitoramento de um alcance aceitável definido. Se o valor do processo oscilar entre o ponto de comutação e o ponto de desligamento, isso significa que a saída se encontra fechada (função Janela, normalmente aberto) ou aberta (função Janela, normalmente fechado). As funções Janela trabalham também com histerese de comutação.

#### 6.3 Histerese

A histerese mantém o estado de comutação da saída estável, quando o valor do processo oscila em torno do ponto de comutação. Quando o objeto se aproxima, a saída é comutada quando o ponto de ligação é atingido. Quando o objeto se afasta novamente, a saída só comuta de volta se o ponto de desligamento for excedido. Os pontos de ligação e desligamento são simétricos estão dispostos simetricamente em torno do ponto de comutação selecionado. A distância entre o ponto de acionamento e o ponto de desligamento é a histerese.

#### 6.4 Escalação da faixa de medição

Essas duas funções emitem na saída um sinal analógico, que sobe a depender do tamanho do valor do processo.

Com o parâmetro Ponto de partida analógico se define o valor do processo com o qual o sinal analógico é de 4 mA / 0V.

Com o parâmetro Ponto final analógico se define o valor do processo com o qual o sinal analógico é de 20 mA / 10V.

# 7 Montagem

## 7.1 Acessórios de montagem

A depender do local previsto e do modo de montagem, estão disponíveis, por exemplo, os seguintes acessórios de montagem:

| Designação                                                                                                    | N.° artigo |
|----------------------------------------------------------------------------------------------------|------------|
| Kit de montagem para eixo Ø 14 mm<br>(cilindro de aperto e elemento de fixação para modelos O2Dxxx, O2Mxxx, O2lxxx) | E3D103     |
| Eixo reto Ø 14 mm. Comprimento 130 mm, M12                                                                          | E20939     |
| Eixo angulado Ø 14 mm, 200 mm de comprimento, M12                                                                   | E20941     |

Informações sobre os acessórios disponíveis podem ser encontradas em:

www.ifm.com  $\rightarrow$  Busca de ficha técnica  $\rightarrow$  p.ex. O3D200  $\rightarrow$  Acessórios

## 7.2 Dimensões de montagem

A montagem é realizada com 2 parafusos M4 e as respectivas porcas. Medidas do orifício  $\rightarrow$  Capítulo 12 Desenho cotado.

## 7.3 Local / condições de montagem

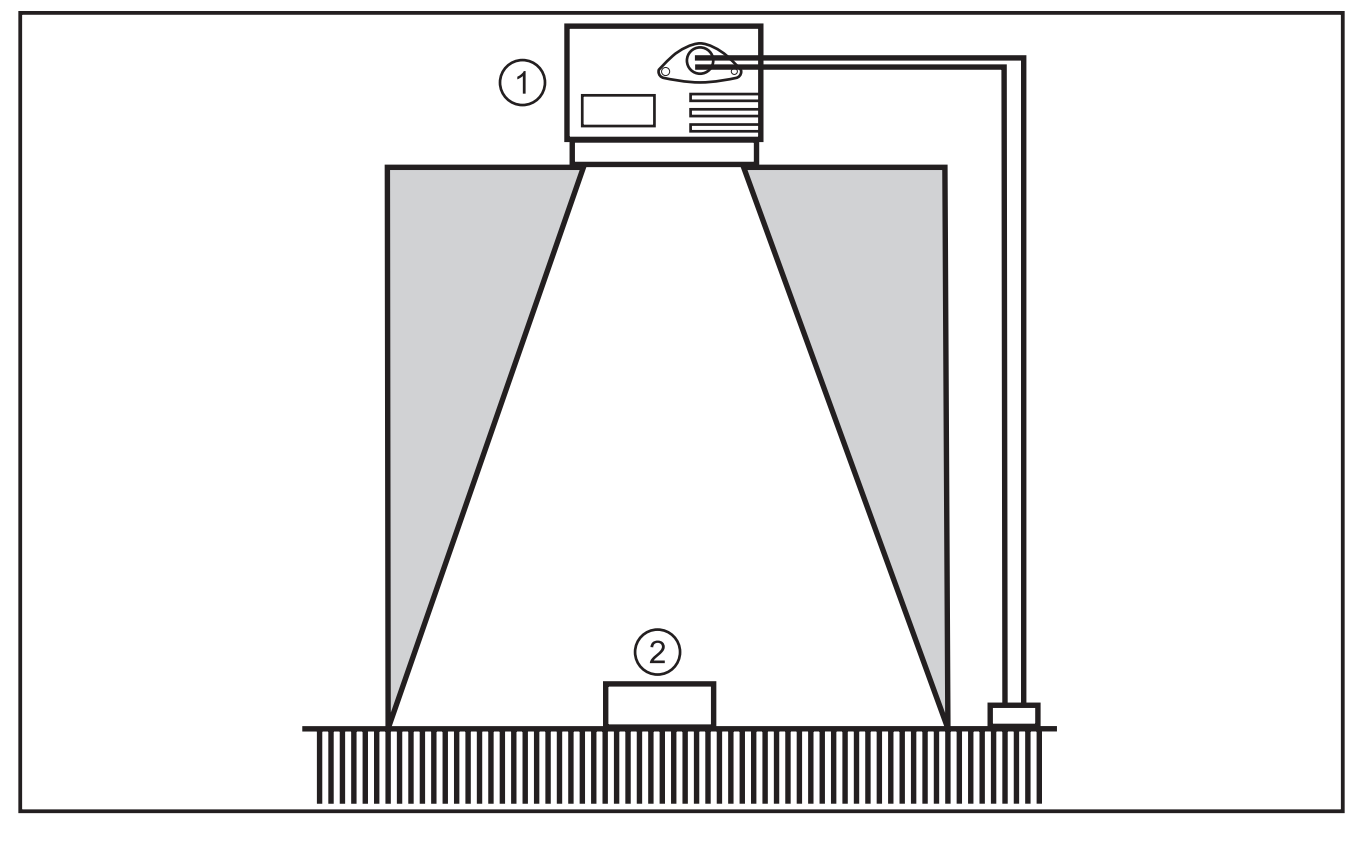

1: Sensor

2: Objeto

ΡΤ

# Norma de montagem

Na área cinza não pode se encontrar nem objetos, nem o suporte de montagem e qualquer outra coisa.

- Colocar os objetos completamente na área de detecção do aparelho.
- Evitar objetos nas proximidades do cone de luz (50°).
- Evitar luz de fundo ou luz difusa.
- ▶ Manter entre o aparelho e o objeto uma distância mínima de 10 cm.
- Evitar a montagem em áreas da instalação onde seja produzida muita sujeira.
- ▶ Não montar atrás de vidro (precisão de medição).
- ▶ Fixar os cabos com um alívio de tração.

## 7.3.1 Interferências causadas por aparelhos vizinhos

Se vários aparelhos forem montados um do lado do outro, eles provocam interferências mútuas no caso de exposição simultânea.

- Utilizar os aparelhos com diferença de tempo.
- Ligar a saída Ready do aparelho 1 na entrada de trigger do aparelho 2, ligar a saída Ready do aparelho 2 na entrada de trigger do aparelho 3 e assim por diante.
- > Evitar luz dispersa (sobreposição de luz) de aparelhos vizinhos.

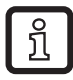

A iluminação O3D (infravermelha) pode influenciar ou provocar interferências em outros aparelhos baseado em luz infravermelha (barreiras fotoelétricas, apalpadores, controles remotos, etc.).

# 8 Conexão elétrica

## ATENÇÃO

O aparelho deve ser instalado somente por um eletricista devidamente qualificado.

Aparelho da classe de proteção III (SK III) A alimentação elétrica só pode ser realizada através de circuitos PELV.

Desenergizar a instalação antes de fazer a conexão elétrica.

## 8.1 Atribuição dos pinos

|         | Interface do processo (1)            |                                                                                                    |
|---------|--------------------------------------|----------------------------------------------------------------------------------------------------|
|         | Conector M12, codificação A, 8 pinos |                                                                                                    |
|         | 2<br>3<br>4<br>5<br>6<br>7<br>8<br>6 | <ol> <li>U+ (24 V)</li> <li>Entrada de trigger</li> <li>0 V</li> <li>Saída de comutação 1 (digital ou analógica)</li> <li>Ready</li> <li>Saída de comutação 2 (digital)</li> <li>Saída de comutação 1</li> <li>Saída de comutação 2</li> </ol> |
|         | Interface de parametrização (2)      |                                                                                                    |
|         | Tomada M12, codificação D, 4 pinos   |                                                                                                    |
| (1) (2) |                                      | <ol> <li>Ethernet TD +</li> <li>Ethernet RD +</li> <li>Ethernet TD -</li> <li>Ethernet RD -</li> <li>Shield</li> </ol>                                                                                                    |

Informações sobre os conectores disponíveis podem ser encontradas em:

www.ifm.com  $\rightarrow$  Busca de ficha técnica  $\rightarrow$  O3D200  $\rightarrow$  Acessórios.

#### 8.2 Fonte externa de trigger

Ligar uma fonte externa de trigger (por exemplo, um sensor de reflexão difusa) com a entrada de trigger do aparelho.

# 9 Elementos de configuração e visualização

#### 9.1 Vista do aparelho

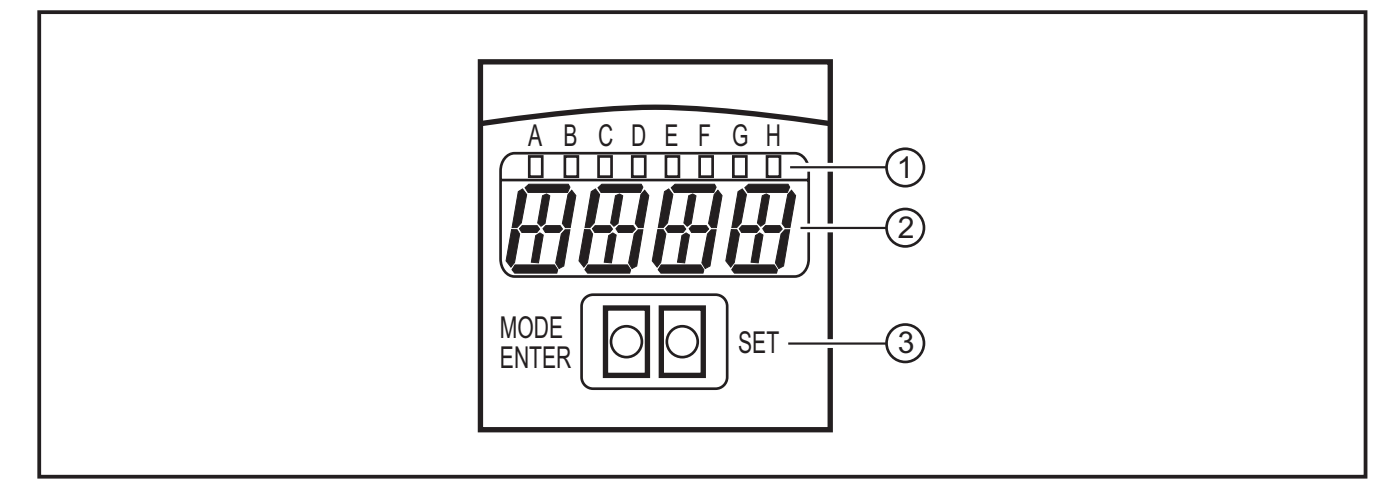

- 1: LEDs (sinalização de funções)
- 2: Display (visualização de resultados/diálogos/parâmetros)
- 3: Teclas (parametrização)

13

#### 9.2 LEDs

| LED | Nome  | Cor     | Status          | Significado                                              |  |
|-----|-------|---------|-----------------|----------------------------------------------------------|--|
| A   | Power | verde   | Ligado          | Alimentação disponível<br>aparelho pronto para funcionar |  |
|     |       |         | piscando (6 Hz) | Erro do aparelho                                         |  |
| В   | Eth   | verde   | Ligado          | Conexão com Ethernet disponível                          |  |
|     |       |         | piscando        | Sinal Ethernet (transmissão de dados)                    |  |
| С   | Con   | verde   | Ligado          | conectado com o programa de configuração do<br>PC        |  |
| D   | RDY   | verde   | Ligado          | Sensor pronto para trigger                               |  |
| E   | 11    | amarelo | Ligado          | Entrada de comutação 1 ligada                            |  |
| F   | 12    | amarelo | Ligado          | Entrada de comutação 2 ligada                            |  |
| G   | 01    | amarelo | Ligado          | Saída de comutação 1 ligada                              |  |
|     |       |         | piscando (6 Hz) | Curto-circuito na saída de comutação 1                   |  |
| Н   | 02    | amarelo | Ligado          | Saída de comutação 2 ligada                              |  |
|     |       |         | piscando (6 Hz) | Curto-circuito na saída de comutação 2                   |  |

## 9.3 Display

O display exibe continuamente no modo de operação o valor do processo da saída 1 (mm, polegada ou litro).

| Indicação                                                                   | Significado                                                                                                    |  |  |  |
|-----------------------------------------------------------------------------|----------------------------------------------------------------------------------------------------|--|--|--|
| OnLl                                                                        | Ligação através de programa de configuração, gestão de aplicações                                                 |  |  |  |
| Parm                                                                        | Ligação através de programa de configuração, edição de uma aplicação                                              |  |  |  |
| Init                                                                        | Inicialização do aparelho imediatamente após ser ligado                                                           |  |  |  |
| nEAr Objeto muito próximo do sensor                                         |                                                                                                    |  |  |  |
| LOAd                                                                        | Carregamento de uma nova aplicação                                                                                |  |  |  |
| donE                                                                        | Carregamento de uma nova aplicação concluído (exibido por 1 s)                                                    |  |  |  |
| Lock                                                                        | Teclas de configuração bloqueadas                                                                                 |  |  |  |
| uLoc                                                                        | Teclas de configuração desbloqueadas                                                                              |  |  |  |
| rEdY                                                                        | Aparelho pronto para trigger                                                                                      |  |  |  |
| DHCP<br>noIP                                                                | Nenhum servidor DHCP encontrado. Ambas as cadeias de caracteres são exibidas alternadamente.                      |  |  |  |
| WAIT                                                                        | Não há aplicação ativa/válida<br>Aparelho ocupado<br>A indicação aparece imediatamente após o aparelho ser ligado |  |  |  |
| 4001 A versão do firmware é mostrada rapidamente após o aparelho ser ligado |                                                                                                    |  |  |  |
| v020                                                                        | A versão do software IO-Controller é mostrada rapidamente após o aparelho ser ligado                              |  |  |  |

| Mensagens de erro |                                                                                                    |  |  |
|-------------------|----------------------------------------------------------------------------------------------------|--|--|
| Indicação         | Significado                                                                                                    |  |  |
| SC                | Curto-circuito em uma saída de comutação                                                                                   |  |  |
| NoAp              | não há nenhuma configuração salva na memória selecionada                                                                   |  |  |
| E001              | erro geral                                                                                                    |  |  |
| E002              | não há comunicação com o sensor de imagens                                                                                 |  |  |
| E004              | Temperatura do aparelho muito alta ou muito baixa                                                                          |  |  |
| E005              | Erro de hardware                                                                                                    |  |  |
| E006              | Erro interno do banco de dados                                                                                             |  |  |
| E007              | Erro interno do banco de dados                                                                                             |  |  |
| E008              | Erro interno do banco de dados                                                                                             |  |  |
| E009              | Erro de comunicação                                                                                                    |  |  |
| E010              | Erro de memória                                                                                                    |  |  |
| E011              | Memória ocupada                                                                                                    |  |  |
| E012              | Erro de aplicação interno                                                                                                  |  |  |
| E015              | Erro de consistência de dados:                                                                                             |  |  |
|                   | Configuração atual inconsistente. Esse erro pode ser resetado através do menu. Os parâmetros anteriores serão restaurados. |  |  |
| E016              | Erro interno de dados:                                                                                                    |  |  |
|                   | Erro na leitura dos valores de calibração O aparelho tem que ser enviado para a ifm.                                       |  |  |

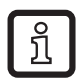

Mensagens de erro no formato E0xx (por exemplo, E002 - não há comunicação com o sensor de imagens) apontam erros internos especiais.

► Entrar em contato com a hotline de assistência da ifm → Vide endereços no verso deste manual

## 9.4 Teclas

| Tecla      | Função                                                                                                    |
|------------|----------------------------------------------------------------------------------------------------|
| MODE/ENTER | Mudança para o modo de parametrização                                                                                                    |
| SET        | Seleção dos subparâmetros<br>Ajustar/alterar/selecionar os valores de parâmetros<br>- passo-a-passo, apertando um de cada vez (seleção)<br>- de forma contínua apertando e segurando (5 s) |

ΡΤ

# 10 Colocação em funcionamento

A colocação em funcionamento ocorre através de um software de configuração no PC.

O aparelho salva até 32 aplicações (= jogos de parâmetros). São partes de uma aplicação

- os parâmetros para a captação de imagens
- os parâmetros do programa
- a aplicação de entrada e saída (I/O) do valor do processo

#### 10.1 Ajustes sem software de configuração

- Modo de exibição:
- modo Trigger
- Rede (endereço IP, gateway, máscara da subrede, modo DHCP)
- Parametrizar as entradas
- Reset (restaura todos os parâmetros para os ajustes de fábrica)

O aparelho é parametrizado através das 2 teclas [MODE/ENTER] e [SET].

Princípio básico:

- 1. Chamar um parâmetro através de [MODE/ENTER].
- 2. Ajustar/selecionar o valor do parâmetro com [SET].
- 3. Confirmar o valor com [MODE/ENTER].

## 10.2 Parametrização

## 1. Mudar para o modo de parametrização e chamar os parâmetros:

- ► Apertar [MODE/ENTER] por mais de 1 s.
- Chamar os subparâmetros com [SET] (por exemplo:  $EF \rightarrow DS$ )

## 2. Ajustar/selecionar o valor de parâmetro:

- ► Apertar [SET].
- > O valor ou o ajuste atual do parâmetro é exibido.
- Apertar novamente [SET] e mantê-la pressionada.
- > O display começa a piscar (aprox. 5 s)
- > O display para de piscar.
- ► Soltar [SET].
- Com [SET] (apertando uma vez ou segurando), ajustar/selecionar o valor. Caso se aperte e segue, os valores disponíveis para seleção serão percorridos de forma contínua (por exemplo: off, on, off, on, etc.).

บี

> Após o ajuste de valores números com três algarismos (por exemplo, endereço IP), o menu passa automaticamente para o próximo valor a ser ajustado.

## 3. Confirmar o valor de parâmetro

- ▶ Com [MODE/ENTER], confirmar o ajuste/a seleção exibida
- > A visualização passa para o parâmetro de saída.

Se nenhuma tecla for apertada por mais que 15 s, o aparelho volta automaticamente para o respectivo parâmetro de saída (por exemplo, IP  $\rightarrow$  nET  $\rightarrow$  EF  $\rightarrow$ Modo de avaliação). Ajustes não confirmados com [MODE/ENTER] são perdidos.

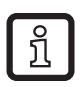

Os parâmetros da rede só são aplicados após um reinício.

- Cortar a tensão de alimentação e conectar novamente.
- > Os parâmetros da rede foram aplicados.

# 10.3 Descrição de parâmetros

| Parâmetro |      |                     | Descrição                                                                                                    | Valores ajustáveis<br>Ajuste de fábrica ( <u>x</u> ) |
|-----------|------|---------------------|----------------------------------------------------------------------------------------------------|------------------------------------------------------|
| EF        |      |                     | Funções ampliadas                                                                                                    |                                                      |
|           | diS  | d1 - d3<br>rd1- rd3 | Modo de exibição:<br>Girar a tela em 180°<br>Abreviaturas:<br>Tela não girada<br>Tela girada em 180°<br>1 3 Taxa de repetição do display<br>1 = 50 ms<br>2 = 200 ms<br>3 = 600 ms                                                                                                    | <u>norm</u> , USd, off                               |
|           | TrlG | ConT<br>PoS<br>nEG  | Selecionar o modo de trigger<br>Sensor trabalha sem trigger<br>Trigger flanco positivo<br>Trigger flanco negativo                                                                                                    |                                                      |
|           | nET  |                     | Rede<br>Parâmetros para o uso em rede<br>(IP, GWA, SNM, DHCP)<br>Esses parâmetros são destinados à colocação<br>em funcionamento com o software de configu-<br>ração em um PC ou para o uso em uma rede.                                                                                            |                                                      |
|           |      | IP                  | Introduzir ou alterar o endereço IP                                                                                                    |                                                      |
|           |      | GWA                 | Introduzir ou alterar o endereço do gateway                                                                                                    |                                                      |
|           |      | SNM                 | Introduzir ou alterar a máscara da subrede                                                                                                    |                                                      |
|           |      | DHCP                | Dynamic Host Configuration Protocol<br>Permite a atribuição dinâmica de um endereço<br>IP com um servidor DHCP.<br>Com o ajuste "on", o aparelho <b>tem que</b> ser<br>usado em uma rede com servidor DHCP. Caso<br>contrário, ele não pode ser acessado pelo soft-<br>ware de configuração E3D200. | <u>off</u> , on                                      |
|           | InD  |                     | da ieue (→ ir, iie i iii, GWIr).                                                                                                    |                                                      |
|           |      |                     | cação através dos pinos 7 e 8                                                                                                    |                                                      |
|           | FW   |                     | Exibição do firmware atual                                                                                                    |                                                      |
|           | rES  |                     | Reset<br>Restaurar os ajustes de fábrica do aparelho                                                                                                    |                                                      |

## 10.4 Estrutura do menu

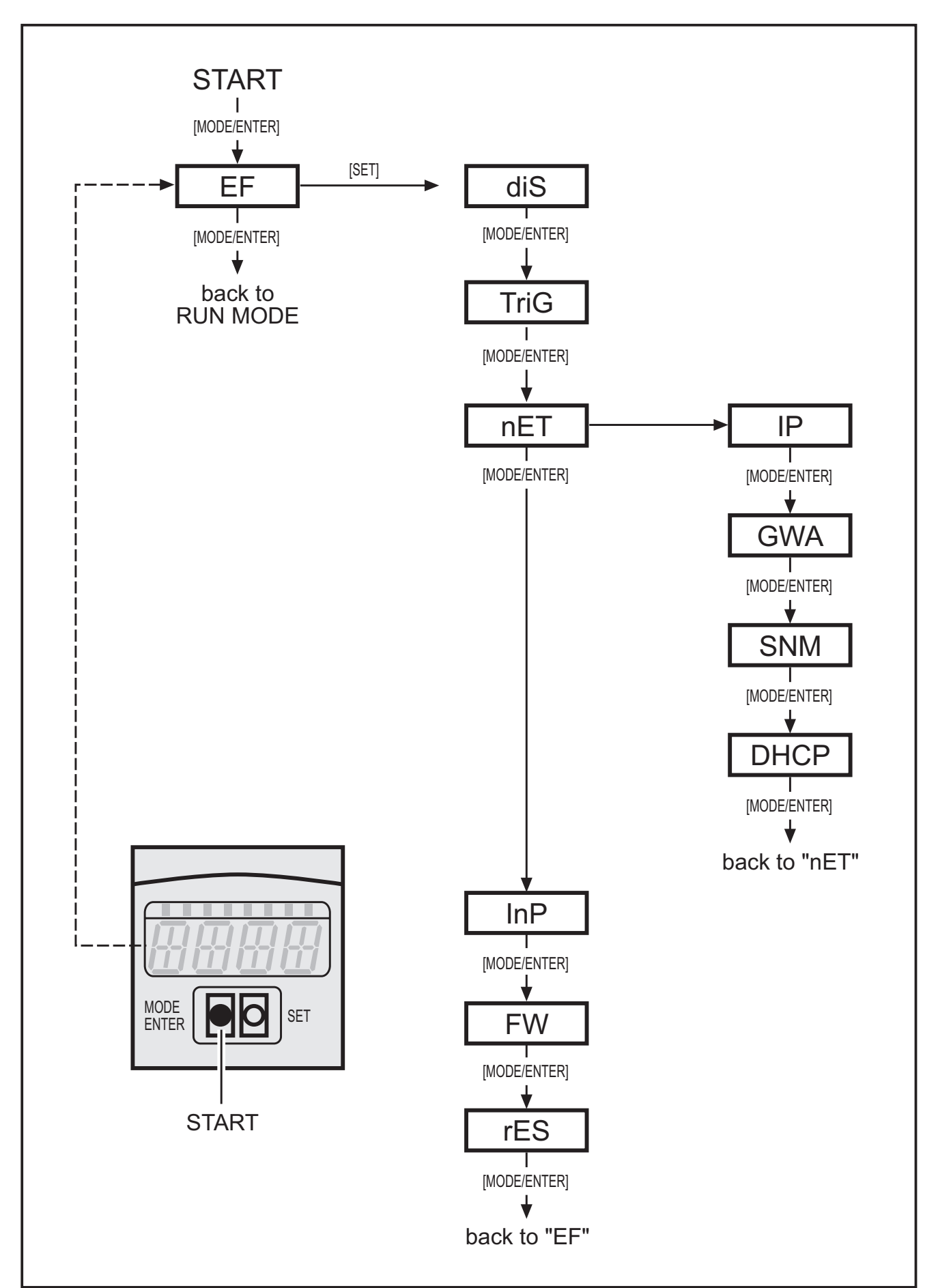

#### 10.5 Seleção externa da aplicação

Se esta opção estiver ativada, os pinos 7 e 8 da interface do processo serão usados como entradas, através das quais as quatro primeiras aplicações podem ser selecionadas externamente.

O pino 7 funciona como bit de valor mais baixo (LSB), o pino 8 como bit de valor mais alto (MSB), o que resulta nas seguintes possibilidades de comutação:

Pino 7 : 0, pino 8 : 0 -> Aplicação na posição de memória 1 ativa,

Pino 7 : 1, pino 8 : 0 -> Aplicação na posição de memória 2 ativa,

Pino 7 : 0, pino 8 : 1 -> Aplicação na posição de memória 3 ativa,

Pino 7 : 1 , pino 8 : 1 -> Aplicação na posição de memória 4 ativa

#### 10.6 Bloquear/desbloquear as teclas de configuração (Lock/Unlock)

Apertar simultaneamente [MODE/ENTER] e [SET] por mais de 10 s.

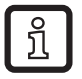

Se o sensor estiver conectado com o software de configuração no PC, as teclas [MODE/ENTER] e [SET] estarão bloqueadas. A configuração através do software tem prioridade.

#### 10.7 Parametrização através do software de configuração

O software de configuração é descrito em documentação própria→ Manual do programa E3D200.

www.ifm.com  $\rightarrow$  Busca de ficha técnica  $\rightarrow$  E3D200  $\rightarrow$  outras informações.

## 11 Funcionamento

Depois de ligar a tensão de alimentação o aparelho se encontra automaticamente, após aproximadamente 30 s, no modo de avaliação. O aparelho executa suas funções salvas e configuradas e gera os sinais de saída de acordo com os parâmetros ajustados.

O display exibe os resultados atuais da avaliação, os LEDs amarelos sinalizam o estado de comutação das saídas ou entradas.

# 12 Desenho cotado

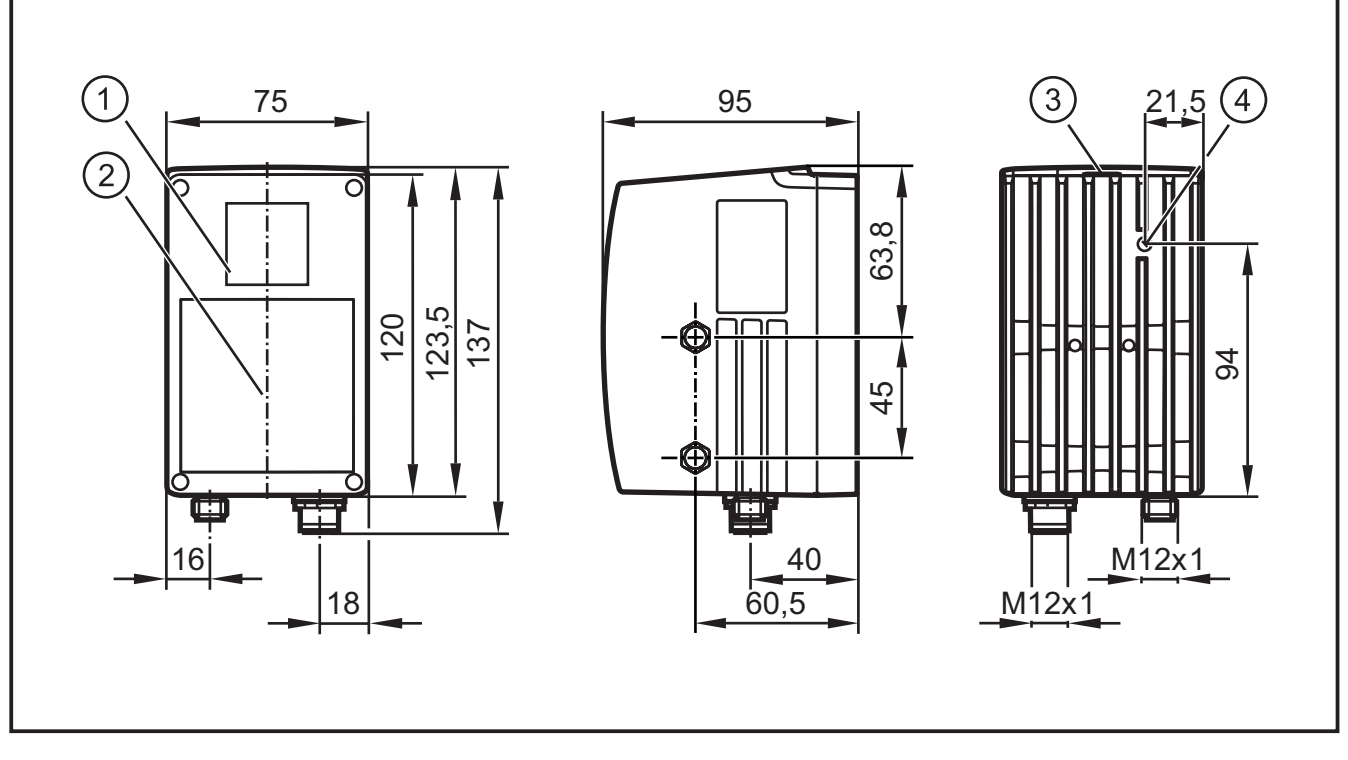

- 1: Objetiva
- 2: Unidade de iluminação
- 3: Display / teclas / LEDs
- 4: Focalizador

# 13 Manutenção preventiva e corretiva e eliminação

Manter o visor livre de sujeira. Para a limpeza do visor, não utilizar qualquer produto de limpeza ou solvente, pois isso poderia danificá-lo.

- Não abra o invólucro, já que dentro do aparelho não existem componentes que requerem a manutenção por parte do usuário. Um reparo do aparelho só pode ser realizado pelo fabricante.
- Eliminar o aparelho de acordo com as normais ambientais nacionais.

# 14 Homologações/normas

A declaração de conformidade CE pode ser descarregada em:

www.ifm.com  $\rightarrow$  Busca de ficha técnica  $\rightarrow$  p.ex. O3D200  $\rightarrow$  Homologações.

# 15 Informações sobre o software

O aparelho contém Open Source Software (muitas vezes alterados), que estão sujeitos a licenças com condições especiais.

As informações sobre direitos autorais e disposições das licenças: www.ifm.com/int/GNU

Em software sujeito à GNU General Public License ou GNU Lesser General Public License, o código fonte pode ser solicitado mediante o pagamento de uma taxa de cópia e envio.